# TP 02 : Implémentation et mise en œuvre d'une liaison RS232

### Matériel et logiciels requis pour le TP :

- 1- Câbles RS232 (femelle-femelle).
- 2- HyperTerminal de Windows 7.
- 3- Serial Port Monitor (SRM).

#### **Partie théorique :**

#### **HyperTerminal de Windows 7**

Pour se connecter en console sur un équipement réseau, téléphonie ou autre, il est parfois conseillé d'utiliser le port Série et un Terminal. L'utilitaire HyperTerminal n'est plus disponible dans Windows 7 alors qu'il était présent et gratuit dans Windows XP. Il faut bien sûr disposer d'un PC avec port COM (RS-232) pour se connecter à l'appareil (via un adaptateur USB – RS232 par exemple). Dans ce TP, on va connecter deux PC par une liaison RS232 en utilisant les ports COM1-2.

# Le moniteur de port série SRM

Serial Port Monitor est une application professionnelle pour la surveillance des ports COM RS232 / 422/485. Serial Port Monitor surveille, affiche, enregistre et analyse toute l'activité du port série d'un système. Il s'agit d'un puissant utilitaire permettant d'explorer le fonctionnement du système d'exploitation et de contrôler l'utilisation des ports par les applications, de dépister les problèmes de configuration et de processus du système ou des applications. Pour votre TP, vous allez utiliser cet outil juste pour afficher, enregistrer et analyser un trafic de données sur le port COM1 (RS232).

## **Partie pratique :**

On vous demande d'installer l'HyperTerminal de Windows 7 sur les 2 postes et essayez d'envoyer un message d'un poste à poste par clavier. Pour cela, raccordez, d'abord, les 2 PC via un câble série de type RS232, puis créez une connexion et choisir un nom de cette liaison et une icône si vous voulez, comme le montre la figure ci-dessous :

| Description de la connexion                        | ? <mark>x</mark> |
|----------------------------------------------------|------------------|
| Nouvelle connexion                                 |                  |
| Entrez un nom et choisissez une icône pour la conn | exion :          |
| Nom :                                              |                  |
| TP2_INST                                           |                  |
| Icône :                                            |                  |
|                                                    | •                |
|                                                    |                  |
| ОК                                                 | Annuler          |

Choisissez le port série COM1 comme port de connexion :

| Connexion                      | 8 ×                                            |
|--------------------------------|------------------------------------------------|
| TP2_INST                       |                                                |
| Entrez les détails du numéro d | de téléphone que vous voulez composer :        |
| Pays/région :                  | Algérie (213)                                  |
| Indicatif régional :           | 24000                                          |
| Numéro de téléphone :          |                                                |
| Se connecter en utilisant :    | COM1<br>COM1<br>TCP/IP (Winsock)<br>OK Annuler |

Sur la fenêtre suivante de configuration, fixez les paramètres comme suit :

- Débit binaire sur « 9600 bit/s »,
- Nombre de bits pour chaque caractère sur « 8 »,
- Parité sur « paire »,
- Bit de Stop ou arrêt sur « 1 »,
- Aucun contrôle de flux

Confirmez par « ok » pour quitter cette boite de dialogue.

| Propriétés de : COM1      |
|---------------------------|
| Paramètres du port        |
|                           |
| Bits par seconde : 9600 - |
| Bits de données : 8       |
| Parité : Aucun 🔻          |
| Bits d'arrêt : 1          |
| Contrôle de flux : Aucun  |
| Paramètres par défaut     |
| OK Annuler Appliquer      |

Effectuez maintenant une transmission de quelques caractères de clavier (Bonjour... par exemple).

| TP2_INST - HyperTerminal          |                                        |        |
|-----------------------------------|----------------------------------------|--------|
| Fichier Edition Affichage Appeler | Transfert ?                            |        |
| □☞ ◎ॐ ▫▷" 않                       |                                        |        |
| Bonjour                           |                                        |        |
| 00:01:12 connecté Détec. auto     | 9600 8-N-1 DÉFIL Maj Num Capturer Écho | <br>h. |

- Q1 : le transfert est-il possible ? .....
- Q2 : qu'est ce que vous constatez ? (rapidité)

.....

Essayez maintenant de transférer tout un fichier de quelques octets d'un poste à l'autre. Une fenêtre s'affichera et vous permet de visualiser l'évolution du transfert. Relevez sur votre compte rendu ce qui est affiché et faites une conclusion.

| Réception de Zmodem avec gest. d'incident fichier pour TP2_INST |                                 |              |                 |  |  |  |  |  |
|-----------------------------------------------------------------|---------------------------------|--------------|-----------------|--|--|--|--|--|
| Réception :                                                     | CHRYSANTHEMUM.JPG               |              |                 |  |  |  |  |  |
| Stockage sous :                                                 | E:\TP 01 inst\TPs logiciels\CHF | Fichiers :   | 1 sur 1         |  |  |  |  |  |
| Demier événement :                                              | Réception                       | Tentatives : |                 |  |  |  |  |  |
| Statut :                                                        | Réception                       |              |                 |  |  |  |  |  |
| Fichier :                                                       |                                 | 12k s        | ur 859K         |  |  |  |  |  |
| Écoulé : 00:00:1                                                | 3 Restant : 00:15:24            | Débit :      | 938 car./s      |  |  |  |  |  |
|                                                                 | Annuler                         | le fichier   | car./s - bits/s |  |  |  |  |  |

Q3 : Qu'est ce que vous constatez ? (rapidité, tirez une conclusion)

.....

Utilisez maintenant le « Moniteur de port série SRM » pour afficher le trafic de données transmises. Choisissez d'abord le port COM1, puis cochez les visualisations que vous voulez (pour votre expérience choisissez « table view » et « terminal view » uniquement.

| ſ | New monitoring session                                                                                                    |
|---|----------------------------------------------------------------------------------------------------|
|   | Choose serial ports for monitoring:<br>COM1  Choose desired vizualizers:<br>COM1  Table view  Comp view  Comp view |
|   | Modbus ASCII  Note: you can select multiple ports  New session options  V Start monitoring now  Start in new window                                                                                                    |
|   | Capture options Create/Close Read/Write Device Control Start monitoring Cancel                                                                                                    |

Lancez maintenant la surveillance « start monitoring » et vous aurez un résultat à peu près comme celui-ci :

| •                                        | 🚾 COM1 (Nuvoton Communications Port) - Serial Port Monitor          |                     |             |        |                |      |                                         |         |    |      |          |   |  |
|------------------------------------------|---------------------------------------------------------------------|---------------------|-------------|--------|----------------|------|-----------------------------------------|---------|----|------|----------|---|--|
| Session Edit View Monitoring Window Help |                                                                     |                     |             |        |                |      |                                         |         |    |      |          |   |  |
|                                          | Ĩ Î II X IN O O O I II - E - E - E - E - I <del>V</del> ♥ I Q Q I O |                     |             |        |                |      |                                         |         |    |      |          |   |  |
| r                                        |                                                                     |                     |             |        |                |      |                                         |         |    |      |          | _ |  |
| Ι,                                       | I Terminal view                                                     |                     |             |        |                |      |                                         |         |    |      |          |   |  |
|                                          | Bpnjour                                                             |                     |             |        |                |      |                                         |         |    |      |          |   |  |
|                                          |                                                                     |                     |             |        |                |      |                                         |         |    |      |          |   |  |
|                                          |                                                                     |                     |             |        |                |      |                                         |         |    |      |          |   |  |
| Ľ                                        |                                                                     |                     |             |        |                |      |                                         |         |    |      |          |   |  |
|                                          | шт                                                                  | able view           |             |        |                |      |                                         |         |    |      |          |   |  |
|                                          | #                                                                   | Time                | Function    | Direct | Status         | Data | Data (chars)                            | D       | R  | Port | Comments |   |  |
|                                          | 45                                                                  | 02/06/2019 18:22:36 | IRP_MJ_READ | UP     | STATUS_TIMEO   | ба   | i                                       | 1       |    | COM1 |          |   |  |
|                                          | 46                                                                  | 02/06/2019 18:22:36 | IRP_MJ_READ | DOWN   |                |      | Ĺ                                       |         | 80 | COM1 |          |   |  |
|                                          | 47                                                                  | 02/06/2019 18:22:36 | IRP_MJ_READ | UP     | STATUS_TIMEO   | 6f   | 0                                       | 1       |    | COM1 |          |   |  |
|                                          | 48                                                                  | 02/06/2019 18:22:36 | IRP_MJ_READ | DOWN   |                |      |                                         |         | 80 | COM1 |          |   |  |
|                                          | 49                                                                  | 02/06/2019 18:22:36 | IRP_MJ_READ | UP     | STATUS_TIMEO   | 75   | u                                       | 1       |    | COM1 |          |   |  |
|                                          | 50                                                                  | 02/06/2019 18:22:36 | IRP_MJ_READ | DOWN   |                |      |                                         |         | 80 | COM1 |          |   |  |
|                                          | 51                                                                  | 02/06/2019 18:22:37 | IRP_MJ_READ | UP     | STATUS_TIMEO   | 72   | r                                       | 1       |    | COM1 |          |   |  |
|                                          | 52                                                                  | 02/06/2019 18:22:37 | IRP_MJ_READ | DOWN   |                |      |                                         |         | 80 | COM1 |          |   |  |
|                                          | 53                                                                  | 02/06/2019 18:22:38 | IRP_MJ_READ | UP     | STATUS_TIMEO   | 2e   | •                                       | 1       |    | COM1 |          |   |  |
|                                          | 54                                                                  | 02/06/2019 18:22:38 | IRP_MJ_READ | DOWN   |                |      |                                         |         | 80 | COM1 |          |   |  |
|                                          | 55                                                                  | 02/06/2019 18:22:39 | IRP_MJ_READ | UP     | STATUS_TIMEO   | 2e   | • · · · · · · · · · · · · · · · · · · · | 1       |    | COM1 |          |   |  |
|                                          | 56                                                                  | 02/06/2019 18:22:39 | IRP_MJ_READ | DOWN   | STATUS_PENDING |      |                                         |         | 80 | COM1 |          |   |  |
|                                          |                                                                     |                     |             |        |                |      |                                         |         |    |      |          |   |  |
| For help press F1 IRP. 9 Read: 9 Wr      |                                                                     |                     |             |        |                |      | Written: 0                              | U-U-U-U | :  |      |          |   |  |

Q4 : Relevez les valeurs des champs DATA de chaque trame :

.....

Q5 : Que signifie le champ sur la colonne suivante (Data(chars) ?

.....

Tirez une conclusion générale de TP.

Conclusion :